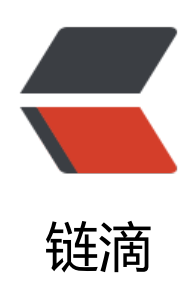

## cocos creator 官方文档阅读之图形渲染模 块

作者: zhongsheng

- 原文链接: https://ld246.com/article/1669708096395
- 来源网站:链滴
- 许可协议: 署名-相同方式共享 4.0 国际 (CC BY-SA 4.0)

<img src="https://ld246.com/images/img-loading.svg" alt="" data-src="https://b3logfile com/bing/20200130.jpg?imageView2/1/w/960/h/540/interlace/1/q/100"> <h2 id="渲染管线">渲染管线</h2>

<strong>cocos creator 3 版本,有两种内置渲染管线,分别是 builtin-forward 前向渲染管线 builtin-deferred 延迟渲染管线</strong>

<h2 id="前向渲染管线">前向渲染管线</h2>

<strong>执行流程如下图: </strong>

<img src="https://ld246.com/images/img-loading.svg" alt="Snipaste20221114162021.p g" data-src="https://b3logfile.com/file/2022/11/Snipaste\_2022-11-14\_16-20-21-7EvzyJv.png? mageView2/2/interlace/1/format/jpg">

<strong>对于光照较少的项目,可以使用该渲染管线。</strong>

<h3 id="-shadowflow">:space\_invader:shadowflow</h3>

<strong>ShadowFlow</strong> 中包含一个 <strong>ShadowStage</strong> 会预先对 景中需要投射阴影的物体进行阴影贴图的绘制。至于什么是 shadowflow,这个保留到看完 openGL 内容再回来添加上。

<h3 id="-forwardflow">:space\_invader:forwardflow</h3>

<strong>ForwardFlow</strong>包含一个 <strong>ForwardStage</strong>, 会对场景 所有物体按照 <strong>非透明 -&gt; 光照 -&gt; 透明 -&gt; UI</strong> 的顺序依次进行绘制。 计算光照时,每个物体都会与所有光照进行计算确定是否照射到该物体,照射到该物体的光照将会执 绘制并进行光照计算,目前场景中只支持一个平行光,可接受的最大光照数量为 16。 <h2 id="延迟渲染管线">延迟渲染管线</h2>

<strong>执行流程如下图: </strong>

<img src="https://ld246.com/images/img-loading.svg" alt="Snipaste20221114163536.p g" data-src="https://b3logfile.com/file/2022/11/Snipaste\_2022-11-14\_16-35-36-5XiNdBa.png imageView2/2/interlace/1/format/jpg">

<strong>对于光照数量比较多的项目,可以使用延迟渲染管线,用以缓解光照计算的压力。</st ong>

<h3 id="-shadowflow-">:space\_invader:shadowflow</h3>

\*\*包含一个 \*\*<strong>ShadowStage</strong> 阶段,预先进行阴影贴图的绘制。

<h3 id="-mainflow">:space\_invader:mainflow</h3>

<strong>包含了 GBufferStage、LightingStage、BloomStage、PostProcessStage</strong

<0|>

<strong>GBufferStage</strong><br>

<strong>绘制场景中非透明物体</strong>

<strong>LightingStage</strong><br>

\*\*对输出到 \*\* < strong > GBuffer < /strong > 中的非透明物体信息进行基于屏幕空间的光照计算,再制半透明物体。如果有非透明物体并且设备支持 ComputeShader, 还会进行 SSPR 的资源收集与绘

<strong>BloomStage</strong><br>

<strong>开启了 Bloom 效果, BloomStage 会对已经经过了 LightingStage 处理后的图像进行 Blom 后处理。</strong><br>

<strong>项目 -&gt; 项目设置 -&gt; Macro Configurations</strong>, 然后勾选 <strong>ENA LE\_BLOOM</strong>即可开启 Bloom。

<strong>PostProcessStage</strong><br>

\*\*把 \*\*<strong>BloomStage</strong>/<strong>LightingStage</strong> 输出的全屏图像绘 到主屏幕中,再进行 UI 的绘制。

<strong>关于渲染管线,官方介绍比较少,这也许是因为 cocos creator 本身的渲染管线还做不是很好,不如 unity 做的好。但是关于计算机渲染的知识,还是很有必要花时间去学习的。</stron >

<h2 id="相机">相机</h2>

<strong>通过阅读官方文档,对相机的一些基本属性有了一定的了解。但是这里需要后续补充 点有: </strong>

\*\*:smiling imp: 什么是 \*\*<strong>透视投影 (PERSPECTIVE) </strong> 和 <strong>正交 影 (ORTHO) </strong> <strong>:smiling imp: 一个节点, 是如何被相机看见的? </strong> <h2 id="光照">光照</h2> <h2 id="基于物理的光照">基于物理的光照</h2> <strong>Cocos Creator 中采用光学度量单位来描述光源参数。基于光学度量单位,可以将光。 的相关参数全部转化为真实世界中的物理值。</strong> <h3 id="-光学度量单位">:space invader: 光学度量单位</h3> < u ><strong>光通量(Luminous Flux) </strong><br> <strong>单位 \*\*\*\*流明 (lm) </strong>, 单位时间内光源所发出或者被照物体所接收的总光能。 变光源大小不会影响场景照明效果。 <strong>亮度(Luminance) </strong> <br> <strong>单位 \*\*\*\*坎德拉每平方米 (cd/m2) </strong>, 单位面积光源在给定方向上, 在每单位 积内所发出的总光通量。改变光源大小会影响场景照明效果。 <strong>照度 (Illuminance) </strong><br> <strong>单位 \*\*\*\*勒克斯 (lux 或 lx) </strong>, 每单位面积所接收到的光通量。该值受光的传 距离影响,对于同样光源而言,当光源的距离为原先的两倍时,照度减为原先的四分之一,呈平方反 关系。 <h2 id="光源">光源</h2> <strong>cocos 中的光源类型包括这几种:平行光、球面光、聚光灯、环境光。</strong> <h3 id="平行光">平行光</h3> \*\*平行光的光照效果类似于太阳光,光源与被照射目标的距离是未定义,因此光照效果不受 \*\*<st ong>光源位置</strong> 和 <strong>朝向</strong> 的影响。 <h3 id="球面光">球面光</h3> <h3 id="聚光灯">聚光灯</h3> <h3 id="环境光">环境光</h3> <h2 id="光照贴图">光照贴图</h2> <strong>烘焙系统对稳定光源的静态物体,受到的光照和阴影进行预先计算,计算结果存储在 张纹理贴图中,这个贴图就是光照贴图。</strong> <strong>用光照贴图替代实时的光照计算,可以减少资源消耗,提高场景运行效率。</strong <h2 id="网格">网格</h2> <strong>网格</strong> 一般用于绘制 3D 图像。Creator 提供了以下网格渲染器组件来渲染 础网格、蒙皮网格等,从而将模型绘制显示出来: <strong>MeshRenderer:网格渲染器组件,用于渲染基础的模型网格</strong> <strong>SkinnedMeshRenderer:蒙皮网格渲染器组件,用于渲染蒙皮模型网格</strong></ <strong>SkinnedMeshBatchRenderer: 批量蒙皮网格渲染器组件,用于将同一个骨骼动画组 控制的所有子蒙皮模型合并渲染</strong> <h2 id="MeshRenderer">MeshRenderer</h2> <strong>Mesh 资源中包含了一组顶点和多组索引。索引指向顶点数组中的顶点,每三组索引 成一个三角形。网格则是由多个三角形组成的,是 3D 世界中最基本的图元。多个三角形拼接成一个 杂的多边形,多个多边形则拼接成一个 3D 模型。</strong> <h3 id="网格渲染器合批">网格渲染器合批</h3> <strong>:space invader: 静态合批</strong> <\*\*目前静态合批方案为运行时静态合批,通过调用 <strong> <code>BatchingUtility.batchStati Model</code> 可进行静态合批。</strong> <br> <strong>该函数接收一个节点,然后将该节点下的所有 <code>MeshRenderer</code> 里的 <co e>Mesh</code> 合并成一个,并将其挂到另一个节点下。</strong><br> \*\*在合批后,将无法改变原有的 <code>MeshRenderer</code> 的 <code>transform</code> 但可以改变合批后的根节点的 < code>transform </code>。

<strong>只有满足以下条件的节点才能进行静态合批: </strong> < u >\*\*子节点中只能包含 \*\*<code>MeshRenderer</code>; \*\*子节点下的 \*\*<code>MeshRenderer</code> 的 <code>Mesh</code> 的顶点数据结构 须一致; \*\*子节点下的 \*\*<code>MeshRenderer</code>的材质必须相同。 <strong>:space invader: 动态合批</strong> <strong>引擎目前提供 instancing 动态合批功能。</strong><br> \*\*要开启合批,只需在模型所使用的材质中对应勾选 \*\*<code>USE INSTANCING</code> 开关即 。 <blockquote> <strong>注意</strong>:目前的合批流程会引入一些限制: <0><strong>同一批次的透明模型间的绘制顺序无法保证,可能导致混合效果不准确; </strong></l > <strong>合批后没有传递逆转置世界矩阵信息,带有非均一缩放的模型的法线会不准确; </stro q ><strong>只支持普通 3D 模型和预烘焙骨骼动画控制下的蒙皮模型(实时计算骨骼动画、2D 物 、UI、粒子等均不支持动态合批)。 </strong> </0|> </blockguote> <strong>:space invader: 合批的最佳实践</strong> \*\*通常来说合批系统的使用优先级为: <strong><strong>静态合批 &gt; instancing 合批</str ng>。</strong><br> <strong>首先要确保材质统一,在这个前提下,如果确定某些模型在游戏周期内完全静止不会变化 就可以使用静态合批。</strong><br> \*\*如果存在大量相同的模型重复绘制,相互间只有相对可控的小差异,就可以使用 instancing 合批。 /p> <h2 id="SkinnedMeshRenderer">SkinnedMeshRenderer</h2> <h2 id="SkinnedMeshBatchRenderer">SkinnedMeshBatchRenderer</h2> <h2 id="纹理">纹理</h2> <strong>纹理是一张可显示的图片,或一段用于计算的中间数据。通过 UV 坐标映射到渲染物 的表面,使之效果更为丰富且真实。Cocos 纹理的应用包括以下几种: </strong> < u ><strong>用于 2D UI 渲染。</strong> <strong>用于 3D 模型渲染,需要在材质中指定纹理贴图资源,才能将其渲染映射到网格表面 纹理贴图还支持在导入图像资源时,将其切换为立方体贴图或者法线贴图。</strong> <strong>用于粒子系统,使粒子表现更丰富。与 3D 模型一样,纹理在粒子系统中的应用也依 于材质。</strong> <strong>用于地形渲染。</strong> <h3 id="压缩纹理">压缩纹理</h3> <strong>这一块比较好理解,直接参考文档,不同平台对应不同的压缩方式,设置好后,会在 目构建过程中对添加了压缩纹理的图片进行压缩。</strong> <h3 id="渲染纹理">渲染纹理</h3> <\*\*渲染纹理是一张在 GPU 上的纹理,通常我们会把它设置到相机的 \*\*<strong>目标纹理</stro q>上,使相机照射的内容通过离屏的 < code>frambuffer < /code> 绘制到该纹理上。一般用于制 汽车后视镜,动态阴影等功能。 <h2 id="材质系统">材质系统</h2> <strong>物体与光交互,根据物体表面外观不同,在光照下所表现出来的效果也不同。在游戏 擎中,通过材质描述物体外观,物体在光照情况下所呈现出来的明暗、光点、光反射、光散射等效果 都是通过\*\*\*\*着色器</strong>来实现。而材质,则是着色器的数据集(包括纹理贴图,光照算法等

。

<h2 id="程序化使用材质">程序化使用材质</h2>

<\*\*材质(Material)资源可以看成是着色器资源(EffectAsset)在场景中的资源实例。我们可以资源管理器中手动创建材质,也可以通过 \*\*<strong>IMaterialInfo</strong> 接口,在脚本模块中程序化的创建材质。

<h2 id="内置材质">内置材质</h2>

<strong>cocos 内置了一些材质,我们在资源管理器中,从 Internal 里面,就可以找到</stron >

<h2 id="材质系统类图">材质系统类图</h2>

<strong>材质系统控制着每个模型最终的着色流程与顺序,在引擎内相关类间结构如下: </stro g>

<img src="https://ld246.com/images/img-loading.svg" alt="Snipaste20221115150907.p g" data-src="https://b3logfile.com/file/2022/11/Snipaste\_2022-11-15\_15-09-07-cAMCBhy.pn ?imageView2/2/interlace/1/format/jpg">

<strong>Material</strong>负责 EffectAsset 声明的 <code>Uniform</code>、宏数据存 以及 Shader 使用和管理,这些信息都会以材质资源的可视化属性的形式展示在 <strong>属性检查 </strong> 面板中。Material 通常是被渲染器组件使用,所有继承自 RenderableComponent 的组 都是渲染器组件,例如 MeshRenderer、Sprite 等。

<strong>EffectAsset</strong> 负责提供属性、宏、Shader 列表定义。每个 EffectAsset 最都会被编译成引擎内使用的格式,引擎再根据格式进行解析和应用。所有解析后的 EffectAsset 信息会被注册到引擎内的 ProgramLib 库里,方便用户直接通过代码获取实际引擎所使用的 EffectAsset 源。

<h2 id="着色器">着色器</h2>

<strong>在现代显卡中,若要正确地绘制物体,需要书写基于顶点(Vertex)和片元(Fragme t)的代码片段,这些代码片段称为 Shader。在基于 OpenGL 系列驱动的硬件设备上, Shader 支持 种名为 GLSL (OpenGL Shading Language)的着色器语言。</strong>

<strong>Creator 封装了基于 GLSL 的着色器 —— Cocos Effect </strong>

<strong>关于着色器的语法学习和编写,这一块在看完 OpenGL 之后再回过头来看。</strong </p>

<h2 id="特效组件">特效组件</h2>

<\*\*特效组件包括 \*\*<strong>广告牌</strong> 和 <strong>线段组件</strong>,可在 <stron >属性检查器</strong> 中点击 <strong>添加组件 -&gt; Effects</strong> 进行添加 <h2 id="天空盒">天空盒</h2>

<strong>游戏中的天空盒是一个包裹整个场景的立方体,可以很好地渲染并展示整个场景环境 在基于 PBR 的工作流中天空盒也可以贡献非常重要的 IBL 环境光照。</strong> <h2 id="全局雾">全局雾</h2>

<ru><strong>全局雾用于在游戏中模拟室外环境中的雾效果。在游戏中除了用于雾效表现外,还可

用于隐藏摄像机远剪切平面外的模型来提高渲染的性能。</strong>\*\*全局雾的类型目前包括 \*\*<strong>线性雾</strong>、<strong>指数雾</strong>、<strong>

>指数平方雾</strong>、<strong>层雾</strong> 四种